# **ACCESS MAINTENANCE INFORMATION**

## ChiltonLibrary

Gale's ChiltonLibrary provides you with up to date repair, maintenance, and labor estimating for most automotive makes, years, and models. Utilize this tip sheet to access the **Maintenance** section of the resource to get a clear view of what maintenance your vehicle needs and when.

### ENTER YOUR VEHICLE INFORMATION

After you log in to *ChiltonLibrary*, you will be prompted to enter the year, make, and model of your vehicle.

You will not be able to see maintenance information until you enter your vehicle.

#### NAVIGATE TO THE MAINTENANCE SECTION

Utilize the gray toolbar towards the top of the page to select the **Maintenance** section.

Once in the **Maintenance** section, you can either enter your vehicle configuration, or view a full maintenance chart.

#### **ENTER VEHICLE CONFIGURATION**

Utilize the drop down menus to specify your exact configuration.

Once each drop down is completed a maintenance schedule will appear for **Maintenance 1 and 2** (the initial maintenance your vehicle needs).

If you select **Additional Normal** or **Additional Severe** under **Operating Condition** you will see suggested maintenance by mileage.

#### **VIEW FULL CHART LIST**

If you do not want to enter- or do not know- your vehicle's configuration, select the **Full Chart List** option.

From here you will see all configurations listed with the option to view their maintenance schedules.

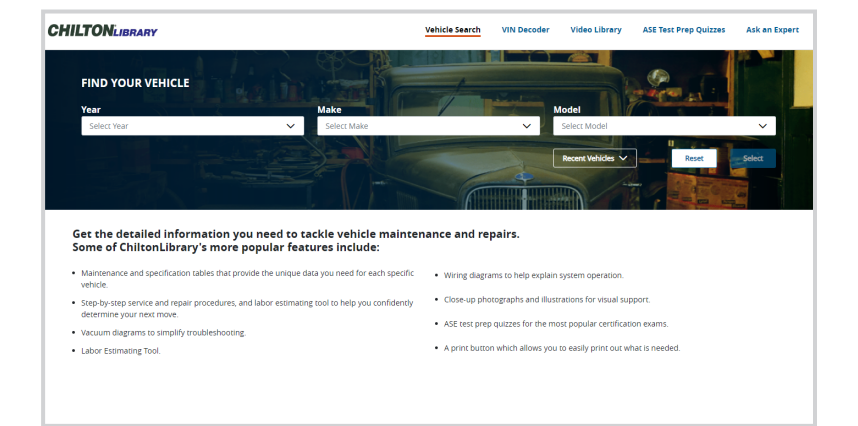

| YOUR CURRENT VEHI<br>2008 Chevrolet | cLE<br>Impala <u>c</u> | hange Vehicle                                                                                                    |              | 650.00.00    | 191 ()1 | Pats                |        |
|-------------------------------------|------------------------|----------------------------------------------------------------------------------------------------|--------------|--------------|---------|---------------------|--------|
| Repair Maintena                     | nce Labori             | Estimating Bulle                                                                                                    | tins/Recalls |              |         |                     |        |
|                                     | _                      | , in the second second s |              |              |         |                     |        |
| Scheduled M                         | laintena               | nce Interva                                                                                                    | als          |              |         |                     |        |
|                                     |                        |                                                                                                    |              |              |         |                     |        |
| Vehicle Configura                   | tion Full Ch           | hart List                                                                                                    |              |              |         |                     |        |
| Submodel                            |                        | Liters                                                                                                    |              | Fuel Type    |         | # of Cylinders      |        |
| Select                              | ~                      | Select                                                                                                    | ~            | Select       | ~       | Select              | $\sim$ |
|                                     |                        | Body Type                                                                                                    |              | Transmission |         | Operating Condition |        |
| Drive Type                          |                        | Select                                                                                                    | ~            | Select       | ~       | Select              | ~      |
| Drive Type<br>Select                | $\sim$                 |                                                                                                    |              | ·            |         |                     |        |
| Drive Type<br>Select                | ~                      |                                                                                                    |              |              |         |                     |        |

|                                                                                                    | _                                                                                                    | Lotinuting Dune                                                                                                    |                                                  |                     |        |                |                 |
|----------------------------------------------------------------------------------------------------|----------------------------------------------------------------------------------------------------|----------------------------------------------------------------------------------------------------|--------------------------------------------------|---------------------|--------|----------------|-----------------|
| cheduled M                                                                                                    | laintena                                                                                                    | ance Interva                                                                                                    | als                                              |                     |        |                |                 |
| ehicle Configura                                                                                                    | ation Fu                                                                                                    | ll Chart List                                                                                                    |                                                  |                     |        |                |                 |
|                                                                                                    |                                                                                                    |                                                                                                    |                                                  | Fuel Type           |        | # of Cylinders |                 |
| LS                                                                                                    | $\sim$                                                                                                    | 3.9                                                                                                    | ~                                                | FLEX                | $\sim$ | 6              | $\sim$          |
| Drive Type                                                                                                    |                                                                                                    | Body Type                                                                                                    |                                                  | Transmission        |        | Operating Cond | ition           |
| FWD                                                                                                    | $\sim$                                                                                                    | Sedan                                                                                                    | $\sim$                                           | Automatic           | $\sim$ | Additional Nor | mal 🗸           |
| Note: If mileage is en<br>displayed.                                                                                                   | tered in-betwe                                                                                                    | een mileage intervals                                                                                                    | i, the next servi                                | ce interval will be |        | EW FULL CHART  |                 |
| Note: If mileage is en<br>displayed.<br>Enter Mileages<br>25000                                                                        | tered in-betwe                                                                                                    | een mileage intervals<br>w Service                                                                                           | i, the next servi                                | ce interval will be |        | EW FULL CHART  | PRINT           |
| Note: If mileage is en<br>displayed.<br>Enter Mileages<br>25000<br>pur <b>25000</b> mile unde                                          | tered in-betwe                                                                                                    | een mileage intervals<br>w Service<br>Normel condition in                                                                    | , the next servi                                 | ce interval will be | VI     | EW FULL CHART  | Vice Schedule   |
| Note: If mileage is en<br>displayed.<br>Enter Mileages<br>25000<br>our 25000 mile unde<br>• Inspect                                    | tered in-between vieween viewee<br>Access | w Service<br>Normal condition in                                                                                             | i, the next servi                                | ce interval will be | VI     | EW FULL CHART  | Vice Schedule > |
| Note: If mileage is en<br>displayed.<br>Enter Mileages<br>25000<br>our 25000 mile unde<br>• Inspect<br>• Inspect                       | vie<br>r Additional I<br>Acces<br>Evapo                                                                                                    | w Service<br>Normal condition in<br>ssory drive belts<br>orative control system                                              | i, the next servi                                | ce interval will be |        | EW FULL CHART  | vice Schedule > |
| Nore: If mileage is en<br>displayed.<br>Enter Mileages<br>25000<br>aur 25000 mile unde<br>-<br>Inspect<br>-<br>Inspect<br>-<br>Replace | r Additional I<br>Acces<br>Evapi<br>Passe                                                                                                    | een mileage intervals<br>w Service<br>Normal condition in<br>ssory drive belts<br>orative control syste<br>enger compartment | i, the next servi<br>includes<br>m<br>air filter | ce interval will be |        | EW FULL CHART  | vice Schedule > |

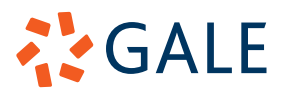